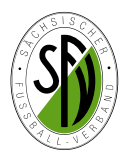

## Angaben zur DFB-Statistik 2015 Bestandserhebung

Die Abgabe der Bestandserhebung zum 01.01.2015 erfolgt wieder online über den DFBnet Vereinsmeldebogen. Dazu sind die vorhandenen DFBnet-Kennungen der Vereine/Abteilungen Fußball für das DFBnet Modul *Vereinsmeldebogen* zu nutzen.

## Einwahl

١

Die Einwahl in den Vereinsmeldebogen erfolgt über die Menüleiste der DFBnet-Startseite:

| www.dfbnet.org                                                                                                    | ☆ Service Forum DFBn                                                                                                    | net-APP Schulungsumgebung Kontakt Impressum AGB                                                                                                    | Q Suchbegriff                                                            |
|----------------------------------------------------------------------------------------------------|----------------------------------------------------------------------------------------------------|----------------------------------------------------------------------------------------------------|--------------------------------------------------------------------------|
| Danach ist die Benutzerkennung (Anwendernummer)<br>und das Passwort (Kennwort) für den Vereinsmeldebo<br>gen einzugeben und man kann sich anmelden! | DFBnet SpielpLUS<br>Spielplanung / Spielbietrieb<br>Mesterschaftsspiele<br>Hallenfusskall<br>Turnienpiele<br>Pokalspiele<br>Preundschaftsspiele    | Anmeldung DFBnet SpielPLUS, Postfächer und Pass<br>Online Benutzerkennung Passwort Passwort Pass | DEUTSCHER<br>PUSSBALL-BUND<br>DFB-<br>MEDEN                              |
| Sollte das Passwort nicht mehr bekannt sein, kann man<br>über "Passwort vergessen" ein Neues per Email anfor-<br>dern!!                             | versimmeszcogen<br>Benüczerwanklung<br>Schiedsrichteransstzung<br>Auswahinanrschaften<br>Lehrgangsverwaltung<br>Spelbericht<br>Scherheitsmektungen | DFBnet-News<br>Anpfiff für eine neue Ära bei DFBnet Verein<br>version 6.1 biedet erstmalig Anbindung an DFBnet-Modul (mehr)<br>DFBnet Freigabemitteilungen 5.20 sind online                                                                                                    | De Office - Medensonics<br>De Office - Medensonics<br>De Barte<br>Verein |
| Eine Anleitung zur Erneuerung eines Passwortes einer<br>DFBnet Kennung finden Sie auf der Homepage des SFV,<br>Rubrik DFBnet unter diesem Link:     | DFBnet Verband<br>DFBnet Verein<br>DFBnet Pass Online<br>DFBnet Postfarh                                                                           | Erfolgreicher Arbeitskreis DFBnet in Kamen Kaiserau<br>Der RUW begrüßt Teinehmer des AK DFBnet in Westfalen [inelw]<br>Westere News anzeigen                                                                                                    |                                                                          |
| http://www.sfv-online.de/images/DFBnet/<br>Passwort_vergessen_11-14.pdf                                                                             | DFB Online Lernen<br>DFB OL Referentenservice<br>Passwort vergessen                                                                                |                                                                                                    |                                                                          |

Nach der erfolgreichen Einwahl gelangt der Anwender zunächst in den Bereich SpielPlus. Jetzt muss der Menüpunkt Vereinsmeldebogen ausgewählt werden und danach der neue Bereich Bestandserhebung Verein geöffnet werden.

| VEREINSI REDEDO SER                                                                                                    |                                                                                 |                                                                                                    |
|----------------------------------------------------------------------------------------------------|---------------------------------------------------------------------------------|----------------------------------------------------------------------------------------------------|
| ERGEBNISMELDUNG<br>VEREINSMELDEBOGEN<br>Vereinsadressen<br>Mannechaftessen<br>Meldelisten<br>Anschriften<br>Mannschaftsbetreuer<br>LIVETICKER<br>PASS ONLINE | shlen Sie eine Applikation aus dem Menü                                         |                                                                                                    |
| n Menü Bestandserhebung<br>erein gliedert sich die Erfas-<br>ung der benötigten Daten in                                                                     | VEREINSMELDEBOGEN > B<br>ERGEBNISMELDUNG<br>SPIELBERICHTE<br>VEREINSMELDEBOGEN  | ESTANDSERHEBUNG VEREIN ?                                                                                                    |
| litglieder bzw.<br>1annschaften /Schiedsrichter                                                                                                    | Vereinsadressen<br>Mannschaftsmeldung<br>Bestandserhebung Verein<br>Meldelisten | Bestandserhebung Fachschaft Fußball Mitglieder Manschaften / Schiedsrichter Männer Frauen                                                                                                    |
| Im die Mitglieder jahrgangs-<br>/eise erfassen zu können,<br>nüssen zunächst die Jahrgän-<br>e erfasst werden, welche be-<br>ötigt werden.                   | Anschriften<br>Mannschaftsbetreuer<br>LIVETICKER<br>PASS ONLINE                 | Jahrgang         Aktiv im<br>Spielbetrieb         Aktiv im Freizeit- und<br>Breitensport         Passive<br>Mitglieder         Aktiv im<br>Spielbetrieb         Aktiv im Freizeit- und<br>Breitensport         Passive<br>Mitglieder           Es wurden bislang keine Jahrgange angelegt         Ruckgängig         Speicher           Zurdet         Porsitien         Neuen Jahrgang anlegen         Ruckgängig         Speicher           Gesamtzahlen         Hat         Neuen         Neuen         Neuen |
| m einen Jahrgang anzulegen                                                                                                    |                                                                                 | Aktiv Frauen (inkl. Freizeit und Breitensport) NaN<br>Passive Mitglieder (Männer und Frauen) NaN                                                                                                    |

Um einen neuen Jahrgang anzulegen trägt man einfach die Jahreszahl in das Pflichtfeld (gelb) ein, wie hier im Beispiel den älteren A-Jun. Jahrga speichert den Jahrgang dann ab.

Die Mitgliederzahl kann man sofort oder a dem Anlegen aller Jahrgänge eintragen. die aktiven (Spieler, Schiedsrichter), die a zeitsportler, als auch die passiven Mitglie treuer, passive Mitglieder) des Jahrgangs

> SV Stahl Reichenhain 63001366 (aktiv) | Kreis Chemnitz Sächsischer Fußball-Verband

| ang 1996 und                | Jahrgang                            | 1996        |              |           |
|-----------------------------|-------------------------------------|-------------|--------------|-----------|
| 0                           |                                     | Männer      | Frauen       |           |
| auch nach                   | Aktiv im Spielbetrieb               | 11          |              |           |
| Bitte sowohl                | Aktiv im Freizeit- und Breitensport |             |              |           |
| ktiven Frei-                | Passive Mitglieder                  |             |              |           |
| der (UL, Be-<br>s erfassen. |                                     |             | Schließen    | Speichern |
|                             | Mit de                              | en weiterer | n Jahrgängei | n geht    |

Neuen Jahrgang anlegen

Bestandserhebung Fachschaft Fußball Mitglieder Männer Frauen Aktiv im Spielbetrieb Aktiv im Freizeit-und Breitensport Aktiv im Spielbetrieb Aktiv im Freizeit-und Breitensport Passive Mitgliede Passive Mitglieder Jahrgang 1996 11 11 Gesamtzahlen

vor

| Aktiv | Männer | (inkl. | Freizeit | und | Bre  |
|-------|--------|--------|----------|-----|------|
| Aktiv | Frauen | (inkl. | Freizeit | und | Brei |

| Abgabedatum der Bestandserhebung               |   |
|------------------------------------------------|---|
| Gesamt                                         | 1 |
| Passive Mitglieder (Männer und Frauen)         | 0 |
| Aktiv Frauen (Inkl. Freizeit und Breitensport) | 0 |

Bestandserhebung abgegeben am

Sind alle Jahrgänge angelegt und sämtliche Mitglieder der Abteilung Fußball erfasst, ergibt sich folgendes Bild (siehe Beispiel unten).

## Bitte danach das Speichern nicht vergessen!!

tensport)

11

| Bestandser | hebung Fachschaft Fußt   | ball                                   |                       |                          | •                                      |                       |
|------------|--------------------------|----------------------------------------|-----------------------|--------------------------|----------------------------------------|-----------------------|
| Mitglieder | Mannschaften / Schied    | srichter                               |                       |                          |                                        |                       |
|            | Männer                   |                                        |                       | Frauen                   |                                        |                       |
| ahrgang    | Aktiv im<br>Spielbetrieb | Aktiv im Freizeit-<br>und Breitensport | Passive<br>Mitglieder | Aktiv im<br>Spielbetrieb | Aktiv im Freizeit-<br>und Breitensport | Passive<br>Mitglieder |
| 1995       | 6                        |                                        | 3                     | 8                        |                                        |                       |
| 1996       | 11                       |                                        |                       |                          |                                        |                       |
| 1997       | 9                        |                                        |                       |                          |                                        |                       |
| 1998       | 10                       |                                        |                       | i N                      |                                        |                       |
| 1999       | 7                        |                                        |                       | j                        |                                        |                       |
| 2000       | 9                        |                                        |                       |                          |                                        |                       |
| 2001       | 7                        |                                        |                       |                          |                                        |                       |
| 2002       | 5                        |                                        |                       |                          |                                        |                       |
| 2003       | 8                        |                                        |                       |                          | 1                                      |                       |
| 2004       | 6                        |                                        |                       |                          | 2                                      |                       |
|            | 78                       | i.                                     | 3                     | 8                        | 3                                      | 0                     |

2004

Gesamtzahlen

Gesamt

Nach erfolgreichem Betätigen des Speicher-Button bekommt die Bestandserhebung ein Abgabedatum und die Mitgliedererfassung und Meldung ist abgeschlossen!

Meldung Mannschaften/SR: siehe

| Wizard Bestandsmeldung |                   | VERMINET | -Meldung |
|------------------------|-------------------|----------|----------|
| Abteilung:             | Fußball           |          | Sachsen  |
| Geburtsjal             | ır(e) 2014 - 2005 |          |          |
| Geburtsjal             | nr(e) 2004 - 1995 |          |          |
|                        | Männlich          | Weiblich | Gesamt   |
| 2004                   | 6                 | 2        | 8        |
| 2003                   | 8                 | 1        | 9        |
| 2002                   | 5                 |          | 5        |
| 2001                   | 7                 |          | 7        |
| 2000                   | 9                 |          | 9        |
| 1999                   | 7                 |          | 7        |
| 1998                   | 10                |          | 10       |
| 1997                   | 9                 |          | 9        |
| 1996                   | 11                |          | 11       |
| 1995                   | 17                | 2        | 19       |

man dann analog vor. Es müssen nur die Jahrgänge angelegt werden, in

denen auch Mitglieder in der Abteilung

Welche Jahrgänge man benötigt, geht

aus der VERMINET- Meldung an den

neingabe

LSB Sachsen hervor, welche zum

10.01. an den Landessportbund gemeldet werden muss. Bitte auch hier nur die Mitglieder der Sportart Fußball

Fußball vorhanden sind.

beachten.

Übersicht » Mitgliederbestand Übersicht » Wizard 🛛

400140 » Stahl Reichenhain e.V. C

Geburtsjahr(e) 1994 - 1985

Geburtsjahr(e) 1984 - 1975

Hat man die Erfassung der Mitglieder abgeschlossen sollten die Gesamtmitgliederzahl der Abteilung Fußball bei der VERMINET-Meldung und bei der Meldung an den SFV/ DFB übereinstimmen!

(Eine direkt Datenübernahme ist leider nicht möglich, da der LSB die Aufgliederung nach Aktiv/Freizeit/Passiv nicht vornimmt.)

| 0 | 0 | 2 | 0                    | 0     |
|---|---|---|----------------------|-------|
| 3 | 8 | 3 | 0<br>Duckažneje Snej | 2     |
|   | - |   | Rückgängig Spei      | chern |
|   |   |   |                      |       |
|   |   |   |                      |       |
|   |   |   |                      |       |
|   |   |   |                      |       |
|   |   |   |                      |       |

Bestandserhebung abgegeben am 17.12.2014 10:25

Aktiv Männer (inkl. Freizeit und Breitensp

Passive Mitglieder (Männer und Frauen)

Aktiv Frauen (inkl. Freizeit und Breitensport)

6 78

81

3

10

94

## Mannschaften/Schiedsrichter

Bei der Meldung der Mannschaften und der im Verein vorhandenen Schiedsrichter muss zunächst der Karteireiter Mannschaften/Schiedsrichter betätigt werden.

|                                                                                                    | Bestandserhebung Fachschaft Fußba                                                                                                    | n <mark>6</mark>                     |                                                                                                    |                                      |  |  |
|----------------------------------------------------------------------------------------------------|----------------------------------------------------------------------------------------------------|--------------------------------------|----------------------------------------------------------------------------------------------------|--------------------------------------|--|--|
| Danach ist lediglich<br>noch die Anzahl der                                                              | Mitglieder Mannschaften / Schiedsrichter                                                                                                    |                                      |                                                                                                    |                                      |  |  |
| Freizeit-, freien AH-<br>und der freien Fut-<br>salmannschaften<br>einzutragen. (alle<br>nicht im DFBnet | Freizeit Mannschaften männlich<br>Futsalmannschaften männlich<br>Spielklasse der 1. Mannschaft Herren<br>Spielklasse der 2. Mannschaft Herren | keine Mannschaft<br>keine Mannschaft | Freizeit Mannschaften weiblich<br>Futsalmannschaften weiblich<br>Spielklasse der 1. Mannschaft Frauen<br>Spielklasse der 2. Mannschaft Frauen | keine Mannschaft<br>keine Mannschaft |  |  |
|                                                                                                    | Spielklasse der 3. Mannschaft Herren                                                                                                    | keine Mannschaft                     | Spielklasse der 3. Mannschaft Frauen                                                                                                    | keine Mannschaft                     |  |  |
| Auch hier das<br>Abspeichern nicht<br>vergessen !                                                        | Zürück Drucken                                                                                                    |                                      |                                                                                                    | Speichern                            |  |  |
| Die im Spielbetrieb                                                                                      | Männer                                                                                                    | Anzahl Mannschaften                  | Frauen                                                                                                    | Anzahl Mannschaften                  |  |  |
| erfassten Mann-                                                                                          | G-Junioren bis 6 Jahre                                                                                                    | 0                                    | G-Juniorinnen bis 6 Jahre                                                                                                    | 0                                    |  |  |
| schaften und die                                                                                         | F-Junioren 7-8 Jahre                                                                                                    | 1                                    | F-Juniorinnen 7-8 Jahre                                                                                                    | 0                                    |  |  |
| deten Schiedsrichter                                                                                     | E-Junioren 9-10 Jahre                                                                                                    | 0                                    | E-Juniorinnen 9-10 Jahre                                                                                                    | 0                                    |  |  |
| sind bereits vorge-                                                                                      | D-Junioren 11-12 Jahre                                                                                                    | 0                                    | D-Juniorinnen 11-12 Jahre                                                                                                    | 0                                    |  |  |
| direkt aus der DFB-                                                                                      | C-Junioren 13-14 Jahre                                                                                                    | 1                                    | C-Juniorinnen 13-14 Jahre                                                                                                    | 0                                    |  |  |
| net Datenbank über-                                                                                      | B-Junioren 15-16 Jahre                                                                                                    | 1                                    | B-Juniorinnen 15 <mark>-</mark> 16 Jahre                                                                                                    | 0                                    |  |  |
| nommen.                                                                                                  | A-Junioren 17-18 Jahre                                                                                                    | 0                                    | A-Juniorinnen 17-18 Jahre                                                                                                    | 0                                    |  |  |
| Es sind dabei keine                                                                                      | Herren 19-31 Jahre                                                                                                    | 0                                    | Frauen 19-30 Jahre                                                                                                    | o                                    |  |  |
| notwendig und die                                                                                        | Herren/Senioren 32-39 Jahre                                                                                                    | 0                                    | Frauen/Seniorinnen 31-39 Jahre                                                                                                    | o                                    |  |  |
| Bestandserhebung                                                                                         | Herren/Senioren 40-49 Jahre                                                                                                    | 0                                    | Frauen/Seniorinnen 40-49 Jahre                                                                                                    | 0                                    |  |  |
| st abgeschlossen.                                                                                        | Herren/Senioren 50 Jahre und älter                                                                                                    | 0                                    | Frauen/Seniorinnen 50 Jahre und älter                                                                                                    | o                                    |  |  |
|                                                                                                    | Männliche Mannschaften gesamt                                                                                                    | 3                                    | Weibliche Mannschaften gesamt                                                                                                    | 0                                    |  |  |
|                                                                                                    | Anzahl aktive Schiedsrichter                                                                                                    |                                      |                                                                                                    |                                      |  |  |
|                                                                                                    | Schiedsrichter männlich unter 18 Jahren                                                                                                    | 0                                    |                                                                                                    |                                      |  |  |
|                                                                                                    | Schiedsrichter männlich über 18 Jahren                                                                                                    | 2                                    |                                                                                                    |                                      |  |  |
|                                                                                                    | Schiedsrichter weiblich                                                                                                    | 0                                    |                                                                                                    |                                      |  |  |
|                                                                                                    | Schiedsrichter gesamt                                                                                                    | 2                                    |                                                                                                    |                                      |  |  |
|                                                                                                    | Abgabedatum der Bestandserhebung                                                                                                    |                                      |                                                                                                    |                                      |  |  |
|                                                                                                    | Bestandserhebung abgegeben am 17.                                                                                                    | 12.2014 10:25                        | von Thomas Grandt                                                                                                    |                                      |  |  |

Hinweis für die Vereine, welche die DFBnet Vereinsverwaltung DFBnet Verein aktiv nutzen:

Für die Nutzer von DFBnet Verein steht ab Dezember 2014 die direkte Anbindung an den Vereinsmeldebogen und somit die Bestandserhebung zur der DFB-Statistik 2015 per Mausklick zur Verfügung, was enormen Aufwand spart.

Genauere Informationen dazu erhält man hier: http://portal.dfbnet.org/de/startseite/newsdetail/article//dfbnet-verein-61-online.html

Vereine, welche sich zukünftig für die Nutzung der Vereinsverwaltung "DFBnet Verein" erhalten umfangreiche Informationen unter folgendem Link:

http://portal.dfbnet.org/de/startseite/dfbnet-verein/start.html